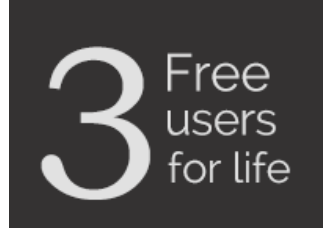

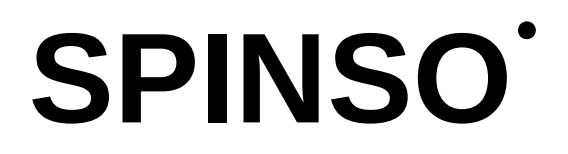

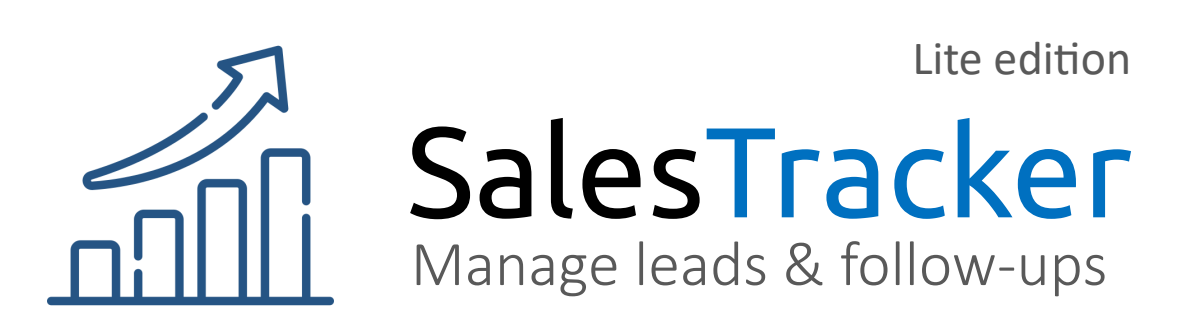

#### Close your Lead Step by step guide to close a lead in SalesTracker

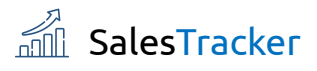

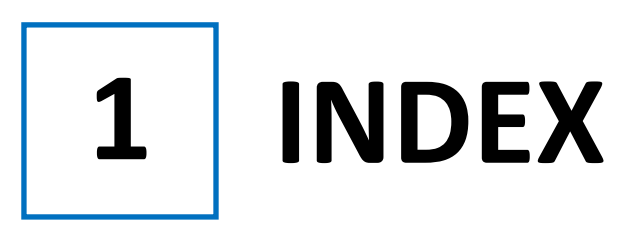

#### Steps

| 1. Index                  | Pg 2  |
|---------------------------|-------|
| 2. Go To Closure Screen   | Pg 3  |
| 3. Close a Lead           | Pg 6  |
| 4. Additional Information | Pg 12 |

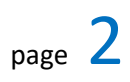

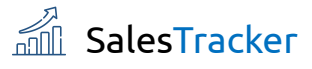

2

## **Go To Closure Screen**

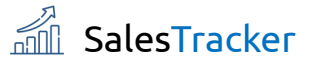

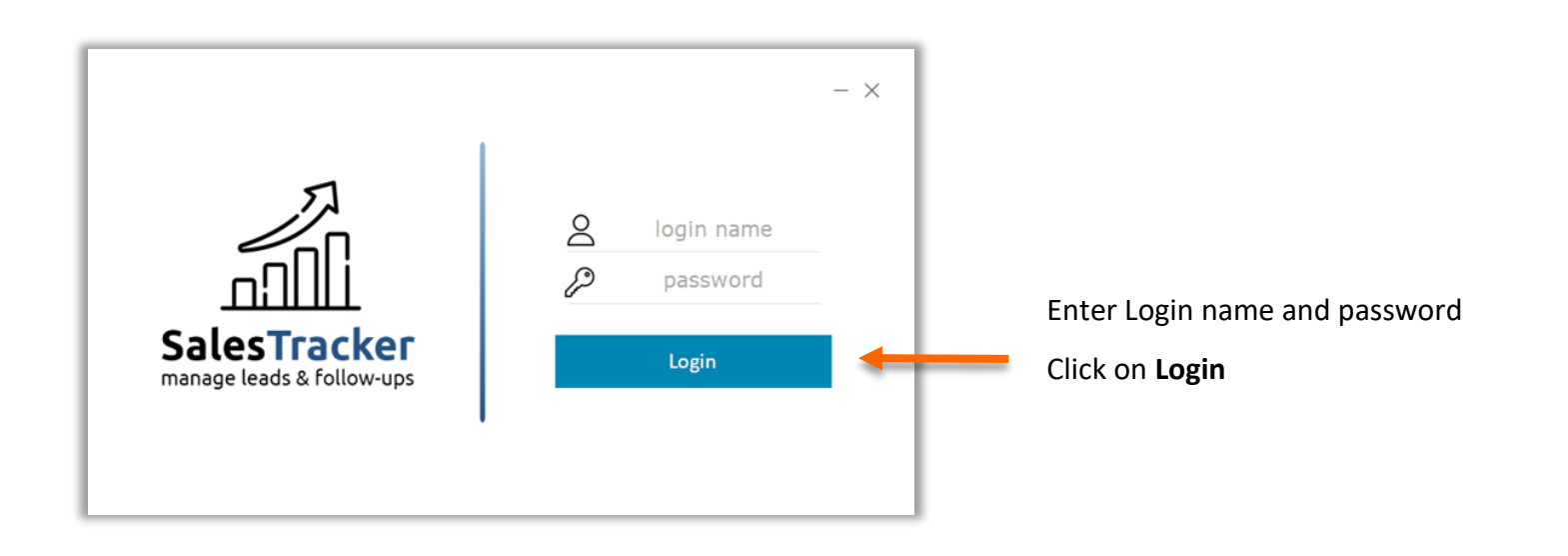

| free edition                                                                                                    |        |                  |
|----------------------------------------------------------------------------------------------------|--------|------------------|
| Thank You for choosing SalesTracker Lite<br>SalesTracker Lite is free for Life, for 3 users<br>Lite has no cap on entries | racker |                  |
| Click 'I Agree' if you agree to above terms & conditions                                                                  | esT    | Click on I Agree |
|                                                                                                    | Sal    |                  |

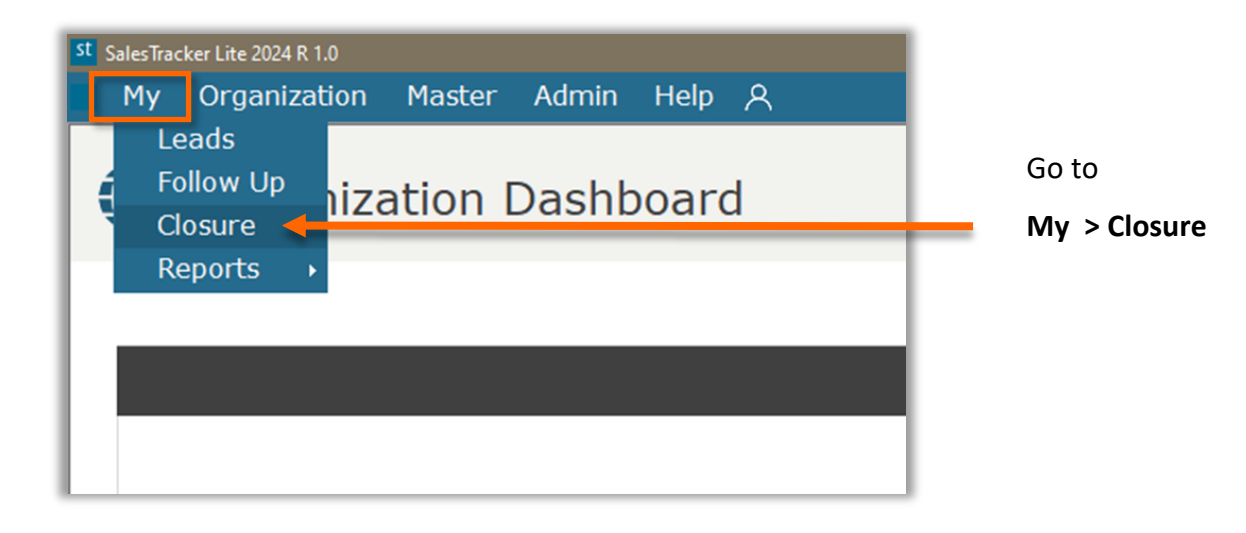

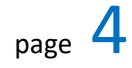

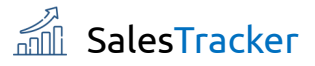

### **Closure Screen**

| st sa | ilesTracker Lite 202<br>My Organi | <sup>4 R 1.0</sup><br>ization Master | · Admin Help 옷     |                   |             |             |                           | -                | Ø     | × |
|-------|-----------------------------------|--------------------------------------|--------------------|-------------------|-------------|-------------|---------------------------|------------------|-------|---|
| Clo   | se Lead Sear                      | ch View                              |                    |                   |             |             |                           | My Clos<br>Admir | ure 💄 | × |
|       | Open Leads                        |                                      |                    |                   |             |             |                           |                  |       |   |
|       | Lead No                           | Date                                 | Name               | Contact Person    | Amount 1200 | Assigned To | Notes                     |                  |       |   |
|       | 1                                 | 15-08-2024                           | Watson Capital LLP | Mr. Steave Benson | 1200        | Admin       | required 100 copy per day |                  |       |   |
|       |                                   |                                      |                    |                   |             |             |                           |                  |       |   |
|       |                                   |                                      |                    |                   |             |             |                           |                  |       |   |
|       |                                   |                                      |                    |                   |             |             |                           |                  |       |   |
|       |                                   |                                      |                    |                   |             |             |                           |                  |       |   |
|       |                                   |                                      |                    |                   |             |             |                           |                  |       |   |
|       |                                   |                                      |                    |                   |             |             |                           |                  |       |   |
|       |                                   |                                      |                    |                   |             |             |                           |                  |       |   |
|       |                                   |                                      |                    |                   |             |             |                           |                  |       |   |
|       |                                   |                                      |                    |                   |             |             |                           |                  |       |   |
|       |                                   |                                      |                    |                   |             |             |                           |                  |       |   |
|       |                                   |                                      |                    |                   |             |             |                           |                  |       |   |
|       |                                   |                                      |                    |                   |             |             |                           |                  |       |   |
|       |                                   |                                      |                    |                   |             |             |                           |                  |       |   |
|       |                                   |                                      |                    |                   |             |             |                           |                  |       |   |
|       |                                   |                                      |                    |                   |             |             |                           |                  |       |   |
|       |                                   |                                      |                    |                   |             |             |                           |                  |       |   |
|       |                                   |                                      |                    |                   |             |             |                           |                  |       |   |
|       |                                   |                                      |                    |                   |             |             |                           |                  |       |   |
| -     |                                   |                                      |                    |                   |             |             |                           |                  |       |   |

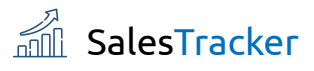

3

## **Close a Lead**

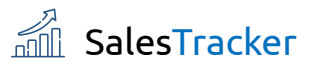

| e Lead Se | arch View  |                    |                   |
|-----------|------------|--------------------|-------------------|
| Lead No   | Date       | Name               | Contact Person    |
| 1         | 15-08-2024 | Watson Capital LLP | Mr. Steave Benson |

Select/Click the lead you want to close, then click on **Close Lead**. Close Lead window will open.

| Close Lead : Watson Capital LLP                             | ×                                                                                                    |
|-------------------------------------------------------------|----------------------------------------------------------------------------------------------------|
| Save                                                        | ×                                                                                                    |
| Details<br>Date 26-08-2024 •<br>Closure *<br>Notes<br>0/100 | <ul> <li>Fill in the Details Tab:</li> <li>Date</li> <li>Select Closure type [Won,<br/>lost, Cancel]</li> <li>Notes/Remarks</li> </ul> |
|                                                             |                                                                                                    |

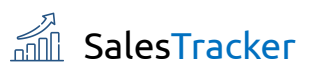

| Close Lead : Watson | Capital LLP        | ×   | 1                       |
|---------------------|--------------------|-----|-------------------------|
| P<br>Save           |                    | ×   |                         |
| Details             | Products           |     |                         |
| Date                | 26-08-2024         |     |                         |
| Closure             | e * Won            | ×   | Since we selected Won   |
| Notes               | 10% discount given | ^   | in Closure, Product Tab |
|                     |                    |     | is Active               |
|                     |                    |     |                         |
|                     |                    |     |                         |
|                     |                    |     |                         |
|                     | 18/                | 100 |                         |
|                     |                    |     |                         |
|                     |                    |     |                         |
|                     |                    |     | ]                       |

| Close L | ead : Watson Capital LLP | )        |      |        |                |     | × |   |                    |
|---------|--------------------------|----------|------|--------|----------------|-----|---|---|--------------------|
| B       |                          |          |      |        |                |     | × |   |                    |
|         | Details                  | Products |      |        |                |     |   |   |                    |
|         | Product Details          |          |      |        |                |     |   |   | We can see lead    |
|         | Product Name             | Qty      | Rate | Amount | Description    |     |   | - | product list horo  |
|         | Laser Printers           | 1        | 1200 | 1200   | Laserjet M110E |     |   |   | product list here. |
|         |                          |          |      |        | Total Amount   | 120 | 0 |   |                    |

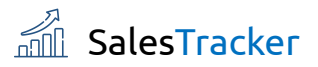

| Close Lead : Watson Capital LLP |          | ×<br>× | Click on Save. |
|---------------------------------|----------|--------|----------------|
| Details Prod                    | ucts     |        |                |
| Date 26-08-2024                 | <b>▼</b> |        |                |
| Closure * Won                   | ~        |        |                |
| Notes 10% discount              | jiven    |        |                |
|                                 |          |        |                |

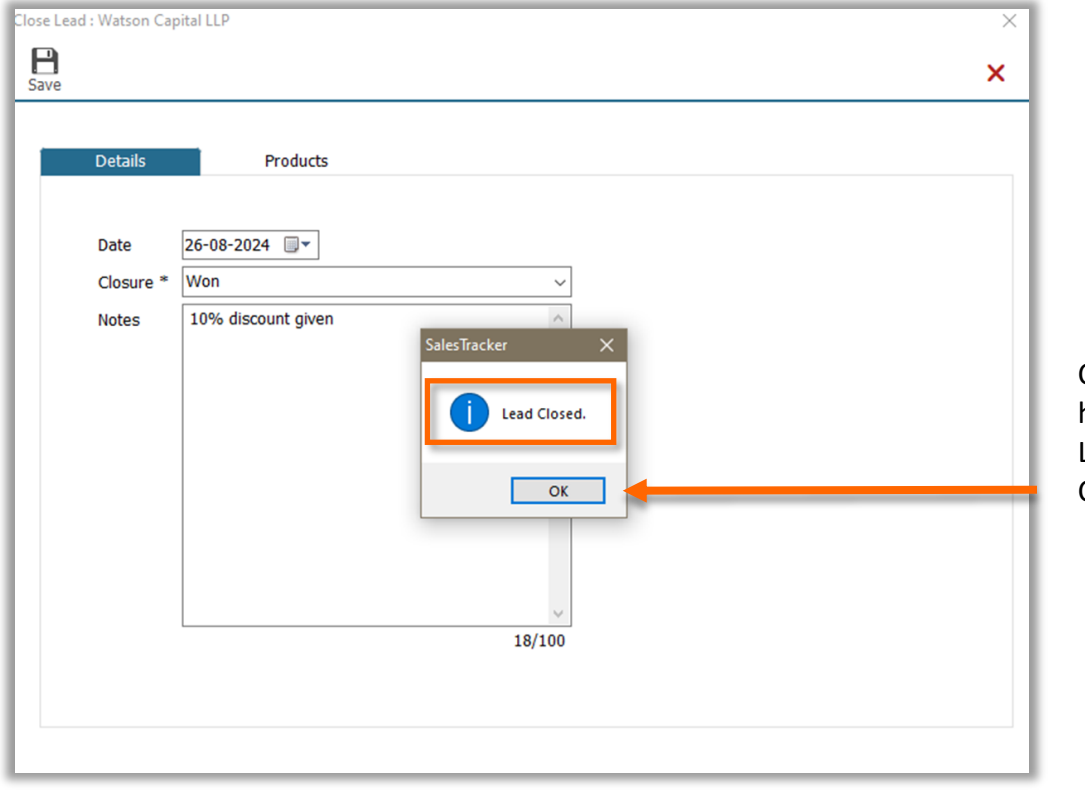

Congratulations, you have closed your first Lead Successfully. Click on **OK**.

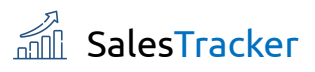

| st s | alesTracke | r Lite 2024 R | 1.0   |        |       |       |                |               |                |                  |   |                    | ٥   | ×   |
|------|------------|---------------|-------|--------|-------|-------|----------------|---------------|----------------|------------------|---|--------------------|-----|-----|
|      | My (       | Organiza      | ation | Master | Admin | Help  | ጸ              |               |                |                  |   |                    | -   | ð × |
| Ck   | Se Lead    | Q<br>Search   | Viev  | )<br>N |       |       |                |               |                |                  |   | My Closur<br>Admin | e 💄 | ×   |
|      | Open Le    | eads          |       |        |       |       |                |               |                |                  |   |                    |     |     |
|      | Lead I     | No            | Date  |        | Name  |       | Contact Person | Amount        | Assigned To    | Notes            | ] |                    |     |     |
|      |            |               |       | We     | have  | close | d our lead, he | nce that reco | ord is removed | d from the table |   |                    |     |     |

# SPINSO'

# Thank you

We hope this was successful. Kindly Call us or WhatsApp +91.99 201 401 00 for any queries.

We recommend you to see our How to View Reports Help file Next.

For more info visit: https://www.spinso.com